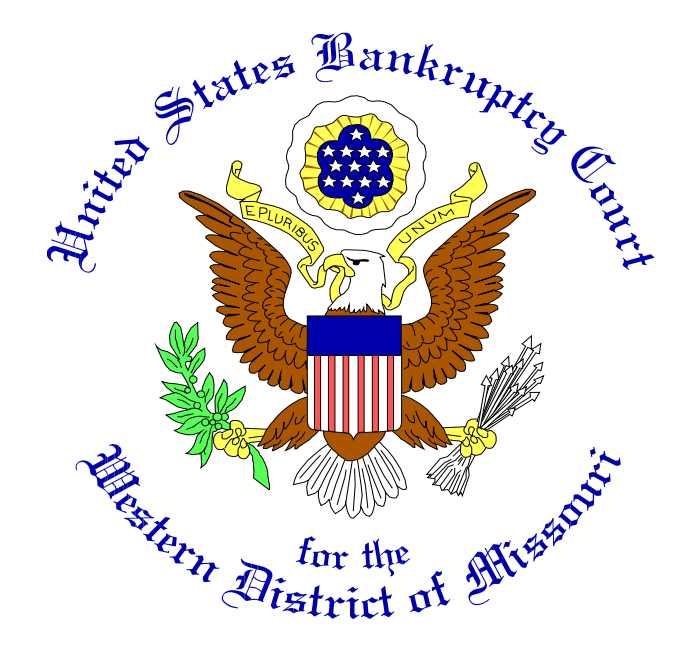

# Electronic Document Submission System (EDSS) User Manual

May 2025

# **Table of Contents**

| Glossary of Terms                             | 2 |
|-----------------------------------------------|---|
| Electronic Document Submission System Summary | 3 |
| Submit Documents                              | 4 |
| Edit a Document Submission                    | 5 |
| Electronic Document Submission System Help    | 5 |

## **Glossary of Terms**

**PDF document:** (Portable Document Format) A document that is saved in a format that allows it to be accessed on different types of computers while maintaining the documents contents and formatting. PDF documents can be generated by Word and other applications.

### **Electronic Document Submission System Summary**

The Electronic Document Submission System (EDSS) in the United States Bankruptcy Court for the Western District of Missouri is a webpage designed to allow PDF formatted documents to be submitted to the Court. Documents will be processed by the next business day. **New cases cannot be processed in EDSS and must be mailed or brought to the courthouse.** 

The system is designed to be easy for people to use while providing the information needed by the Court to manage the documents.

The primary link for the system is: <u>https://www.mow.uscourts.gov/content/bankruptcy-</u>electronic-document-submission-system

### **Submit Documents**

Complete the form as described below to submit documents to the Court. The system allows five (5) documents to be submitted per form submission. Items with a red asterisk must be entered for the form to function.

| Filer's Name *                                                                                                    |                                                                 |
|----------------------------------------------------------------------------------------------------|-----------------------------------------------------------------|
| Filer's Email Address *                                                                                                    |                                                                 |
| Filer's Phone Number *                                                                                                    |                                                                 |
| Debtor's Name *                                                                                                    |                                                                 |
| Case number *                                                                                                    |                                                                 |
| Documents   Document 1 * Browse No file selected.   *NOTE: Click Choose File or Browse and locate your file. You are able to ADD UP TO 5 ADDITIONAL DOCUMENTS by or CONFIRMATION SCREEN AND EMAIL AFTER CLICKING SUBMIT, YOUR DOCUMENT HAS NOT BEEN SUBMITTED.   Files must be less than 8 MB.   Allowed file types: pdf.   Document 2 Browse   No file selected.   Files must be less than 8 MB. | clicking the MORE DOCUMENTS LINK below. IF YOU DO NOT RECEIVE A |
|                                                                                                    |                                                                 |

Filer's Name: Enter the name of the person completing the form.

Filer's Email: Enter the email address of the person completing the form.

Filer's Phone Number: Enter the phone number of the person completing the form.

Debtor's name: Enter the name of the debtor for which the documents are associated.

Case number: Enter the bankruptcy court case number for which the documents are associated.

**Document 1**: Use the Browse button to select a PDF document from your computer to submit to the Court. At least one (1) document must be selected for this form to work. Maximum file size for each document is 8 MB.

**Document 1 - 5 Description:** Enter a brief description of the document being submitted. Enter only the characters A-Z, a-z, 0-9, and spaces.

**Document 2 – 5:** Use Browse button to select a PDF document from your computer to submit to the Court. These items are optional. Maximum file size for each document is 8 MB.

Submit Documents button: Click the Submit button to submit the documents to the Court.

You will receive a confirmation message on the webpage that your documents have been submitted.

#### **Edit a Document Submission**

The Electronic Document Submission System **does not** allow for submissions to be edited after they are submitted.

#### **Electronic Document Submission System Help**

For questions or problems, contact the clerk's office at (816) 512-1800

Office hours are Monday through Friday, 9:00 AM to 4:30 PM.